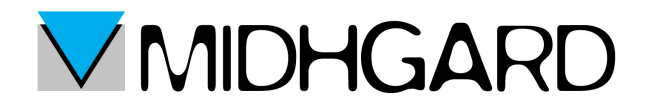

## IMPOSTAZIONE CLIENT DI POSTA SU DISPOSIOTIVI ANDROID

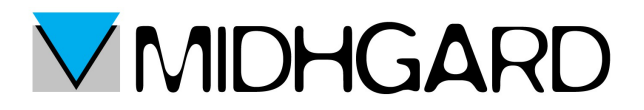

- 1) Apriamo il client di posta e clicchiamo sul tasto [menù >>> impostazioni]
- 2) Clicchiamo su nuovo account, comparirà questa schermata:

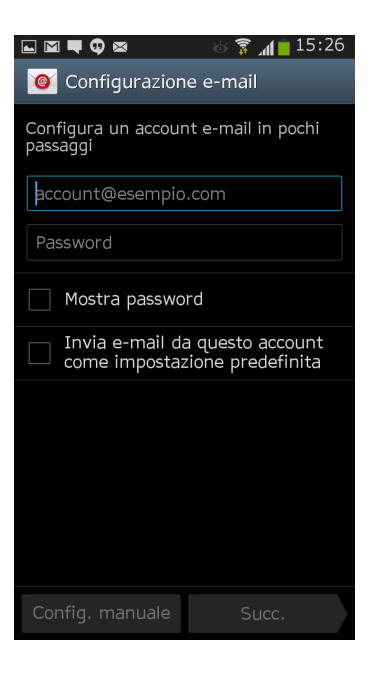

3) Inseriamo indirizzo di posta elettronica e password della casella che vogliamo configurare sul telefono ad esempio:

| ⊾⊠■♥♥⊠ % दे ⊿∎ 15:28                                         |
|--------------------------------------------------------------|
| 🥘 Configurazione e-mail                                      |
| Configura un account e-mail in pochi<br>passaggi             |
| account@esempio.com                                          |
| gattomammone1234                                             |
| Mostra password                                              |
| Invia e-mail da questo account come impostazione predefinita |
|                                                              |
|                                                              |
|                                                              |
|                                                              |
|                                                              |
| Config. manuale Succ.                                        |

## **<u>CONFIGURAZIONE IMAP</u>** (Consigliata)

1) A questo punto scegliamo il protocollo da usare. Quindi clicchiamo su "Account IMAP" e proseguiamo:

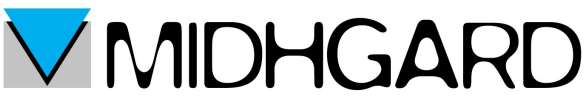

| ⊾ ⊠ <b>■ 0 ⊠ ⊗ ? ₁i =</b> 15:29<br><  Aggiungi account e-mail |
|---------------------------------------------------------------|
| Che tipo di account?                                          |
| Account POP3                                                  |
| Account IMAP                                                  |
| Microsoft Exchange ActiveSync                                 |
|                                                               |
|                                                               |
|                                                               |
|                                                               |
|                                                               |

2) Ricordiamoci di compilare nel campo "Nome Utente" l'indirizzo di posta elettronica per intero quindi anche con la parte di indirizzo @nomedominio.it (nell'immagine è account@esempio.com)

compiliamo tutti i campi come nell'immagine e impostiamo la protezione SSL (accetta tutti i certificati).

Non è necessario invece compilare il campo "Prefisso Percorso IMAP" se presente!

| ⊾ 🖾 🗬 🗘 🜌 👘 😵 🐨 😨 📶 📋 15:32        |
|------------------------------------|
| < 🞯 Impostazioni server in entrata |
| Nome utente                        |
| account@esempio.com                |
| Password                           |
| •••••                              |
| Server IMAP                        |
| imap.itcloud.it                    |
| Tipo protezione                    |
| SSL (Accetta tutti i certificati)  |
| Porta                              |
| 993                                |
| Prefisso percorso IMAP             |
| Opzionale                          |
| Succ.                              |

3) A questo punto configuriamo la posta in uscita esattamente come nell'immagine sottostante, naturalmente dovrete anche in questo caso inserire "Nome Utente" e password della vostra casella di posta avendo l'accortezza di compilare l'intero campo anche la parte @nomedominio.it o com

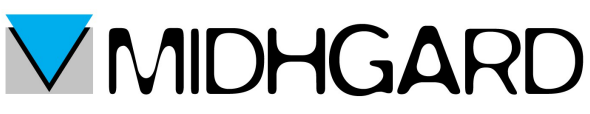

| 🖿 🕅 🗬 🤀 📾 👘 🖏 👘 15:33             |
|-----------------------------------|
| < 🞯 Impostazioni server in uscita |
| Server SMTP                       |
| mail.itcloud.it                   |
| Tipo protezione                   |
| TLS (Accetta tutti i certificati) |
| Porta                             |
| 587                               |
| È richiesto l'accesso             |
| Nome utente                       |
| account@esempio.com               |
| Password                          |
| •••••                             |
|                                   |
| Succ.                             |

4) A questo punto dovrete solo inserire nelle schermate conclusive dei parametri che sono prettamente personali come ogni quanti minuti sincronizzare la casella di posta, se notificare l'arrivo di una e-mail ecc.

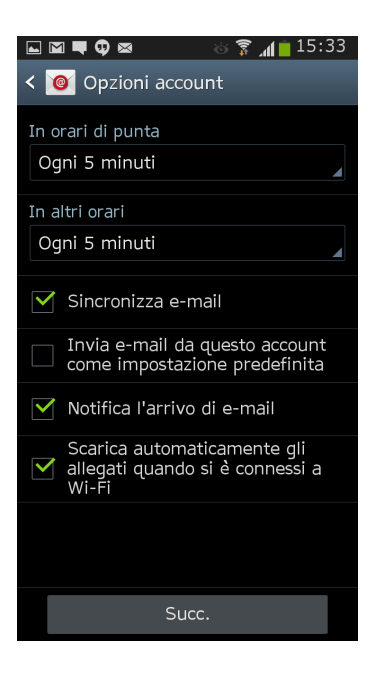

5) Nella schermata successiva avrete solo conferma della corretta configurazione dell'account di posta e la segnalazione dell'invio di una e-mail di prova cliccate sul tasto "Fatto" ed ultimate la procedura!

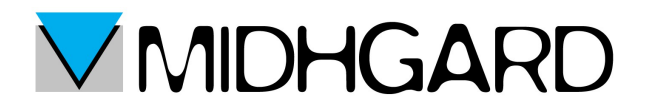

## **CONFIGURAZIONE POP**

1) Clicchiamo su "Account POP3" e proseguiamo:

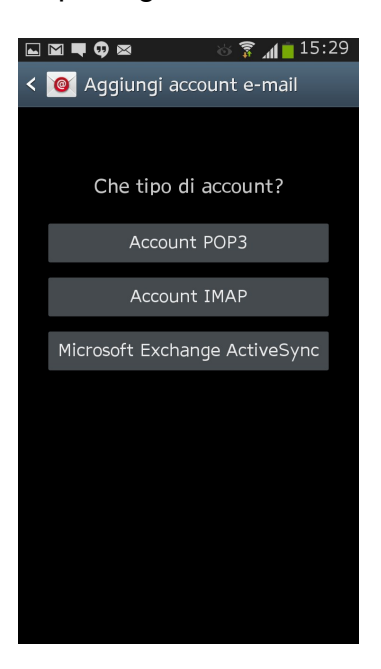

2) Ricordiamoci di compilare nel campo "Nome Utente" l'indirizzo di posta elettronica per intero quindi anche con la parte di indirizzo @nomedominio.it (nell'immagine è <u>account@esempio.com</u>)

compiliamo tutti i campi come nell'immagine e impostiamo la protezione SSL (accetta tutti i certificati).

| 🎔 🗬 🗘 🛜 📶 📋 15:55                   |
|-------------------------------------|
| < 🞯 Impostazioni server in entrata  |
| Nome utente                         |
| account@esempio.com                 |
| Password                            |
| •••••                               |
| Server POP3                         |
| pop.itcloud.it                      |
| Tipo protezione                     |
| SSL (Accetta tutti i certificati)   |
| Porta                               |
| 995                                 |
| Elimina email dal server            |
| Quando eliminati dalla posta in a 🖌 |
| Succ.                               |

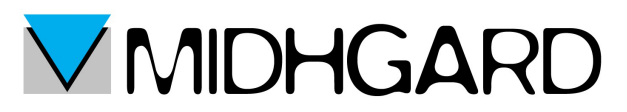

3) A questo punto configuriamo la posta in uscita esattamente come nell'immagine sottostante, naturalmente dovrete anche in questo caso inserire "Nome Utente" e password della vostra casella di posta avendo l'accortezza di compilare l'intero campo anche la parte @nomedominio.it o com

| 🖬 🎔 🗬 🤀 👘 👔 🚺 🚺 15:57             |
|-----------------------------------|
| < 🞯 Impostazioni server in uscita |
| Server SMTP                       |
| mail.itcioud.it                   |
| Tipo protezione                   |
| TLS (Accetta tutti i certificati) |
| Porta                             |
| 587                               |
| È richiesto l'accesso             |
| Nome utente                       |
| prova@itcloud.it                  |
| Password                          |
| •••••                             |
|                                   |
| Succ.                             |

4) A questo punto dovrete solo inserire nelle schermate conclusive dei parametri che sono prettamente personali come ogni quanti minuti sincronizzare la casella di posta, se notificare l'arrivo di una e-mail ecc.

| 🖬 🍽 🗬 🕼 📾 👘 🗞 🍞 📶 🧰 15:33                                               |
|-------------------------------------------------------------------------|
| < 🞯 Opzioni account                                                     |
| In orari di punta                                                       |
| Ogni 5 minuti                                                           |
| In altri orari                                                          |
| Ogni 5 minuti                                                           |
| Sincronizza e-mail                                                      |
| Invia e-mail da questo account come impostazione predefinita            |
| Motifica l'arrivo di e-mail                                             |
| Scarica automaticamente gli<br>allegati quando si è connessi a<br>Wi-Fi |
|                                                                         |
|                                                                         |
| Succ.                                                                   |

5) Nella schermata successiva avrete solo conferma della corratta configurazione dell'account di posta e la segnalazione dell'invio di una e-mail di prova cliccate sul tasto "Fatto" ed ultimate la procedura!